# 新北市K12 智慧教室無線網路系統

報告人: 翁浚豪 Arian Wong / 王宸緯 Chuck Wang 2020/9/1

D-Link

## 1.整體服務規劃

打造數位校園(Smart Campus),達成前瞻計畫KPI

◆ 100%教室wifi 完整含蓋率
◆ 即時監測和管控,縮短障礙排除時間
◆ 達成各項關鍵量化指標(KPI)

國民中小學校園數位建設實施計畫量化目標(KPI)

| 項目                                        | 達成率  |                     |
|-------------------------------------------|------|---------------------|
| 教室具有Cat.5e以上線路及Gigabit Ethernet埠<br>以上之比例 | 100% |                     |
| 校園教室具備順暢接取寬頻無線網路環境之比例                     | 100% | ▶<br>●<br><br>●<br> |
| 支援基礎邊際運算資料存取(edge computing)<br>環境        | 100% |                     |

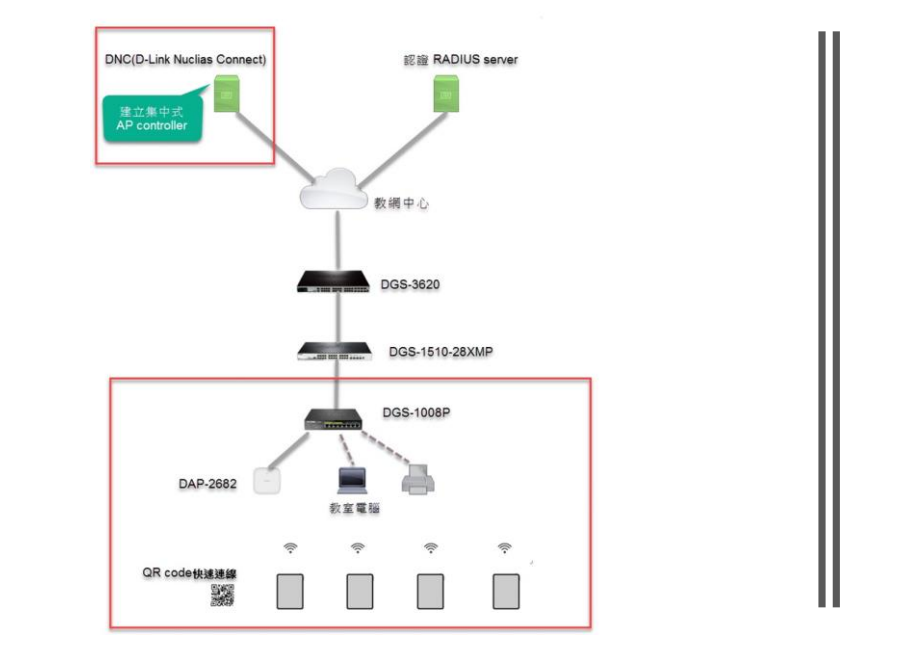

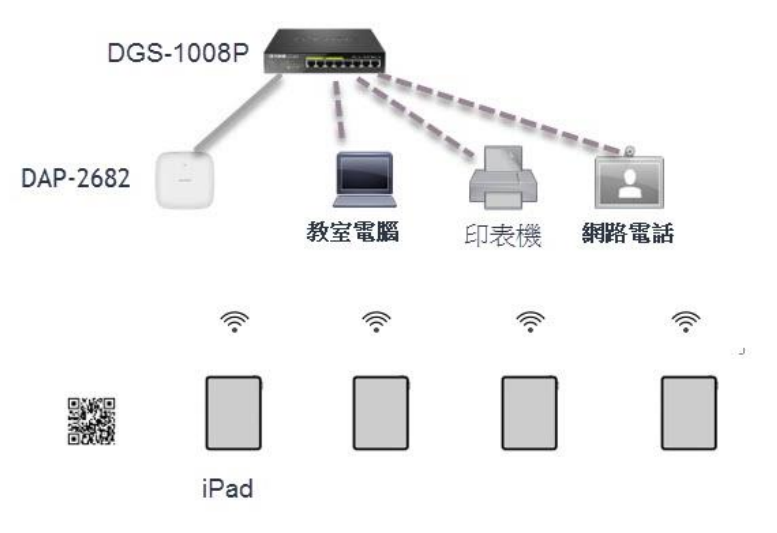

#### 1.1整體無線網路架構規劃

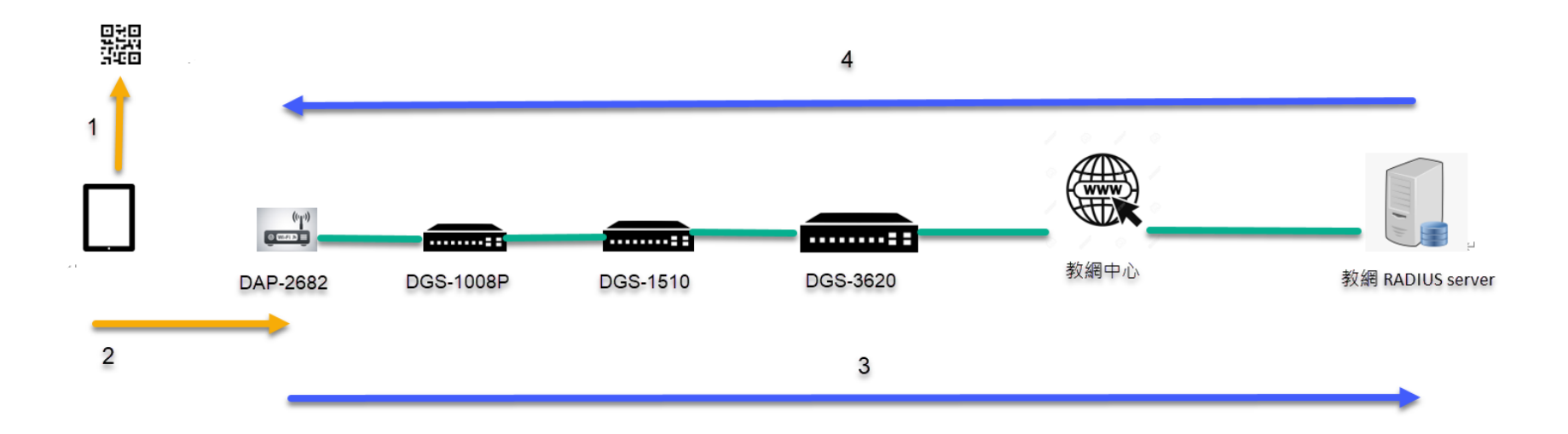

### 1.2智慧教室無 線網路認證流 程

流程說明如下:

- Step1:平版電腦掃描QR code後自動導引SSID資訊儲存並連線
- Step2:平版電腦與智慧教室專屬無線基地台(DAP-2682)連線後進行MAC認證
- Step3:無線基地台傳送 client MAC資訊給傳教網中心Radius Server進行MAC驗證
- Step4:Radius Server若已有平版電腦的MAC資訊記錄, Radius Server即會通知AP 對此平板電腦放行通過驗證程序,反之就是阻檔
- Step5:認證成功後,平板電腦即可連網進行數位教學學習

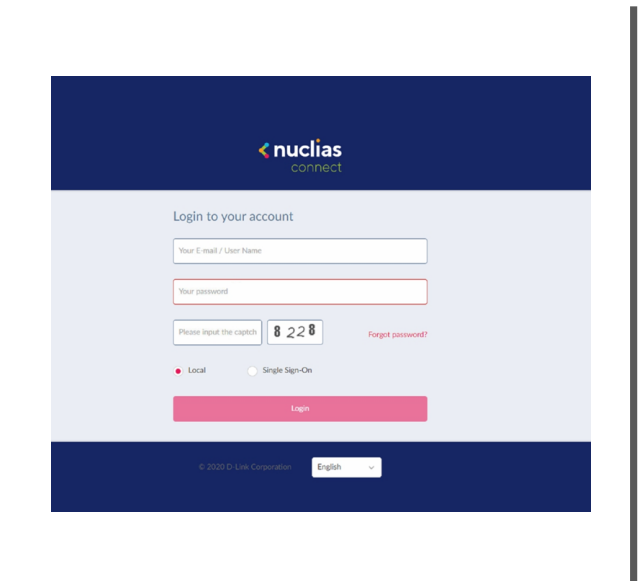

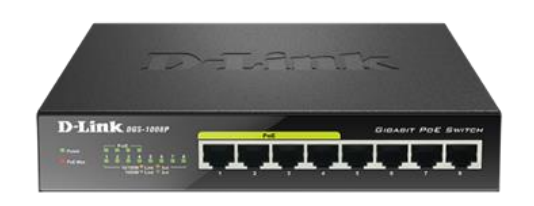

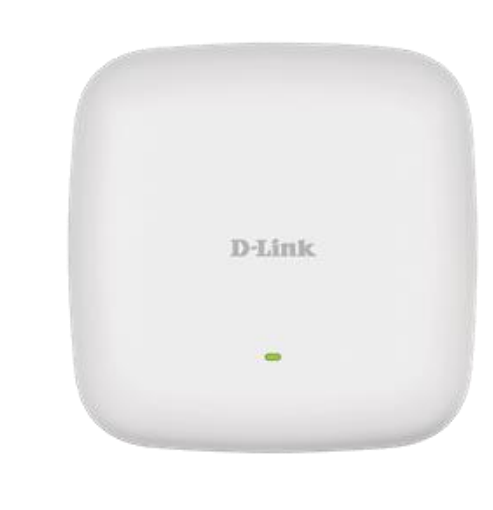

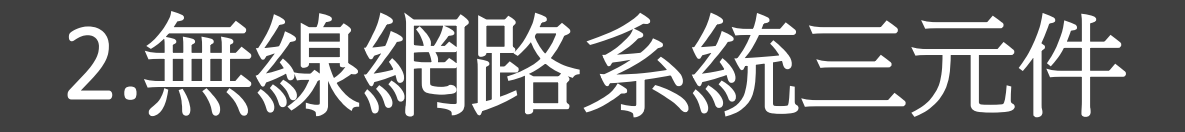

## 2.1無線網路基地台(AP) 相關規格

廠牌/型號:D-Link DAP-2682

- AC Wave 2技術提供無線傳輸速率高達 1732Mbps+600Mbps
- □ 內建式全向型天線(2.4GHz 4x4+5GHz 4x4)
- □ 1個 802.3 af/at PoE Giga LAN Port + 1個 Giga LAN Port
- □ 可同步使用2.4和5GHz頻段、最大輸出功率可達 28dBm
- □ 具備WEP 64/128-bit、WPA/WPA2 AES/TKIP等無線安 全加密機制
- 向下相容於802.11a/b/g/n無線網路並支援MU-MIMO、 Airtime Fairness、Fast Roaming、Band Steering 多項 無線網路優化功能
- □ 支援多達16個Multi-SSID

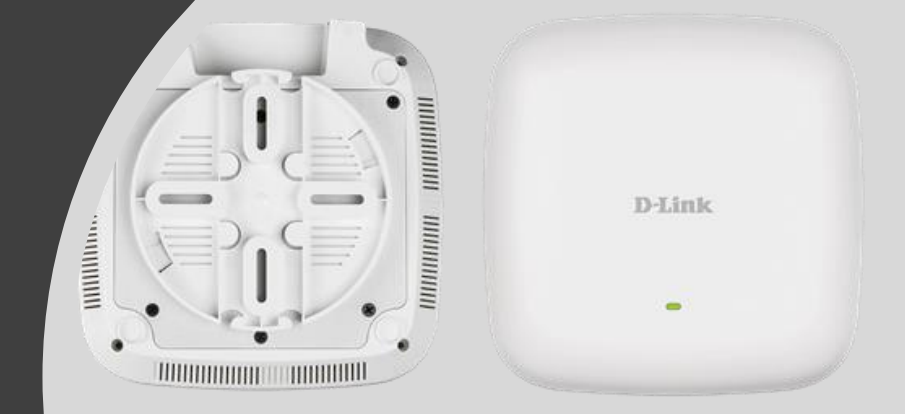

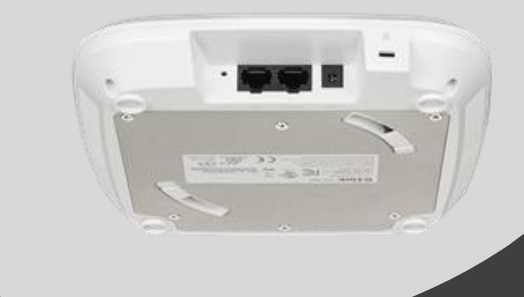

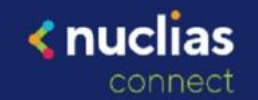

#### Login to your account

Your E-mail / User Name

Your password

8 2 2 8 Please input the captch

Forgot password?

Single Sign-On Local

English

# 2.2DNC(D-Link **Nuclias Connect**) 無線網路管理

具備階層式無線管理(Multi-Tenancy) 功能

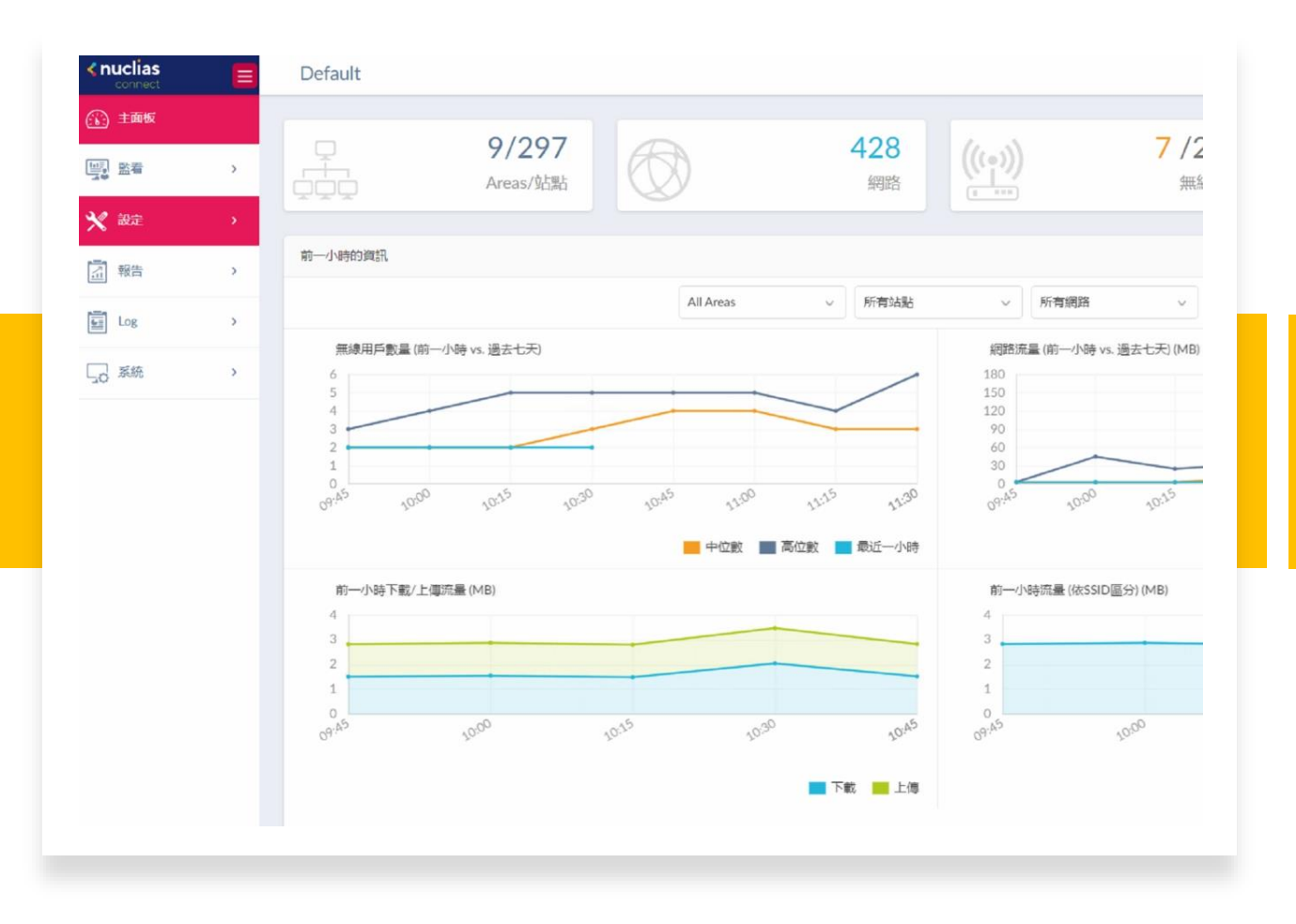

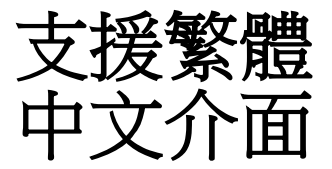

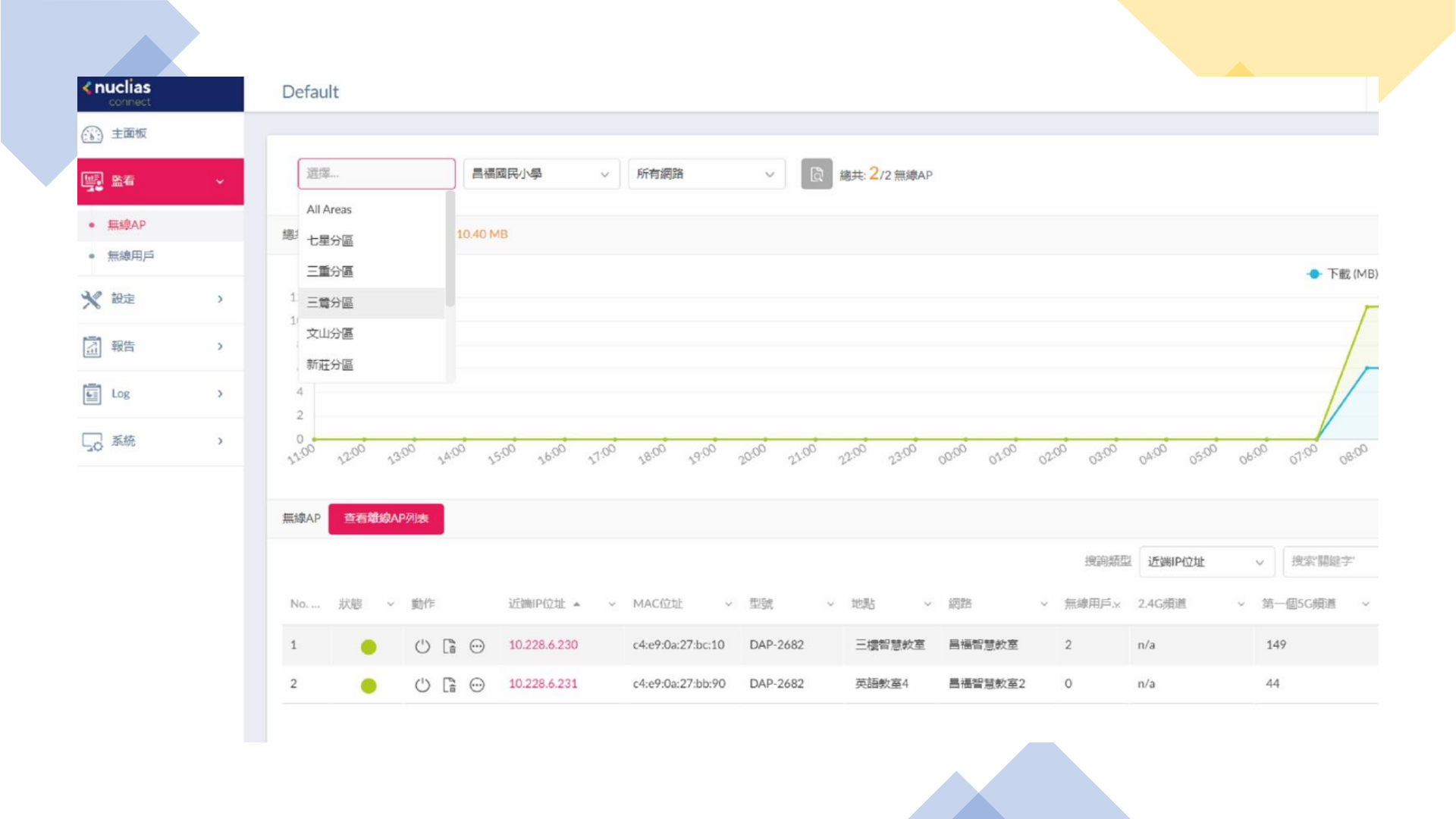

| connect                                |   | Default            |                         |                                                                                     |
|----------------------------------------|---|--------------------|-------------------------|-------------------------------------------------------------------------------------|
| () 主面板                                 |   |                    |                         |                                                                                     |
| <b>陸</b> 着                             | ÷ | 三會分區               | ~ [選擇                   | ) 所有網路 ~ (2/2 無線AP                                                                  |
| <ul> <li>無線AP</li> <li>毎線田后</li> </ul> |   | 總共下載: 12.07 MB 總共上 | 建安國民小學<br>傳:1<br>彭福國民小學 |                                                                                     |
| ★ 設定                                   | > | MB<br>12           | 成福國民小學                  |                                                                                     |
| 1 報告                                   | > | 10<br>8<br>6       | 文林國民小學                  |                                                                                     |
| Log                                    | > | 4                  |                         |                                                                                     |
| 50 系統                                  | > | 1200 1200 1300     | 1.00 15.00 16.00 17.00  | 5 58.00 59.50 20.00 22.00 22.00 23.00 00.00 07.00 02.00 08.00 04.00 05.00 06.00 07. |
|                                        |   | 無線AP 查看離線AP列表      |                         |                                                                                     |
|                                        |   |                    |                         | 搜韵類型 近端IP位址 🗸 搜                                                                     |
|                                        |   |                    |                         |                                                                                     |
|                                        |   | No 狀態 ~ 動作         | 近端IP位址 🔺 🗸              | MAC位址 ~ 型號 ~ 地點 ~ 網路 ~ 無線用戶.x 2.4G頻道 ~ 第一個5                                         |

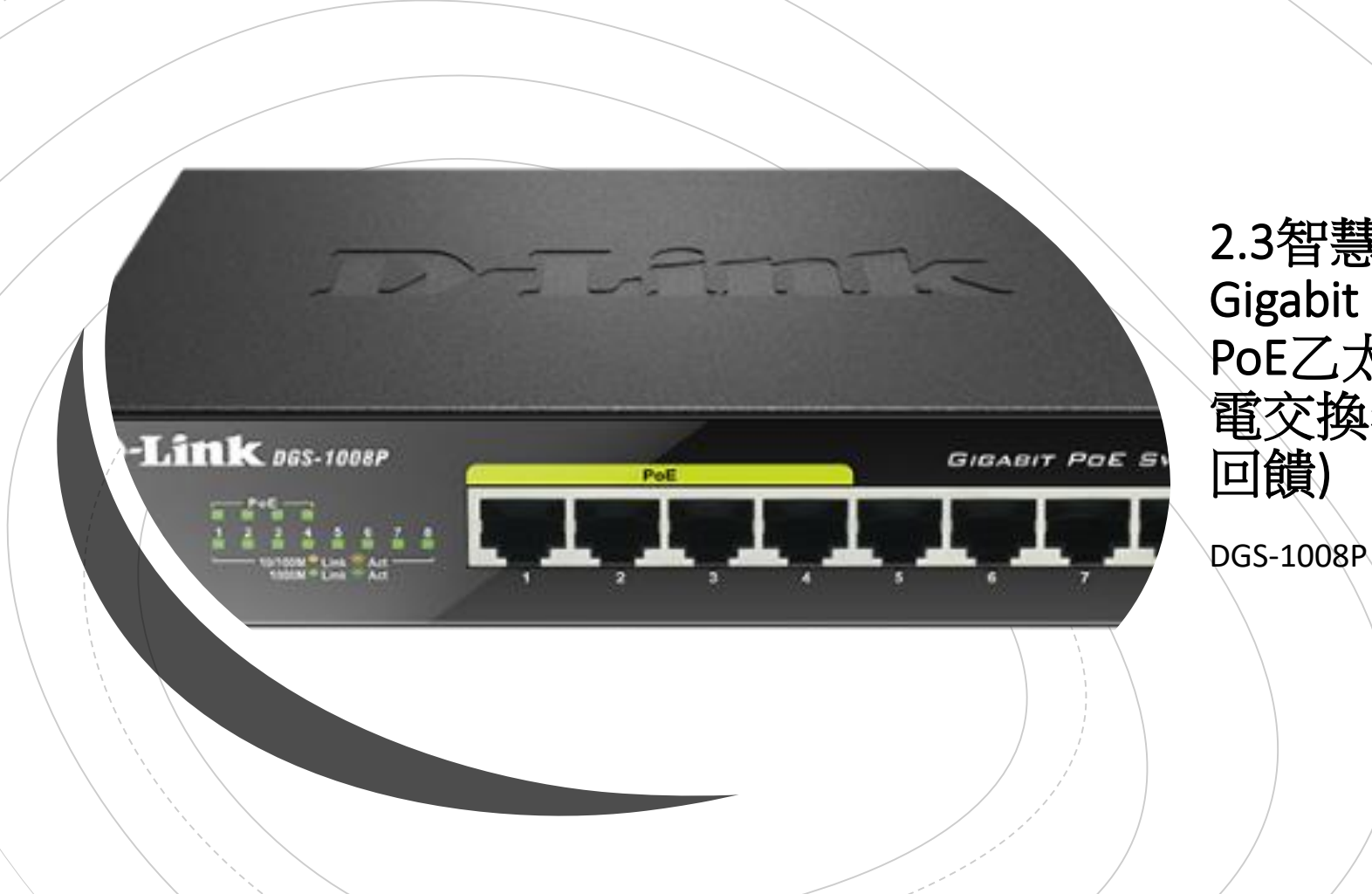

2.3智慧教室8埠 Gigabit,1~4埠 PoE乙太網路供 電交換器(創意 回饋)

# 3.智慧教室無線網路使用方式

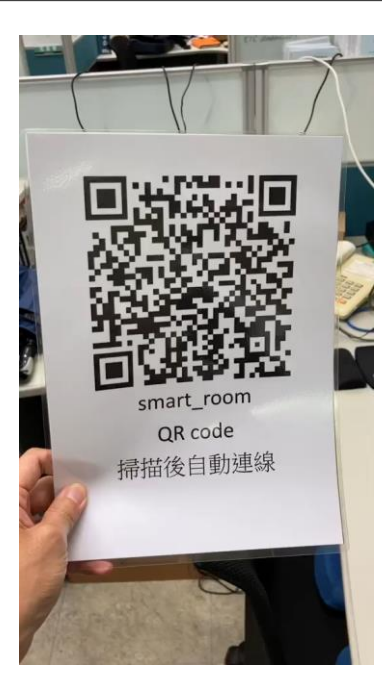

 1.學校智慧教室都有一個SSID使用QR code做對應,老師預先將QR code列印 出來,學生在教室要使用教學載具的時候 再拿出來掃描上網

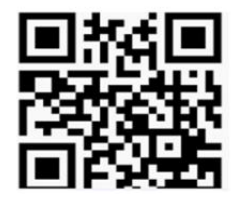

2.學生使用平板掃描QR code作上 網認證

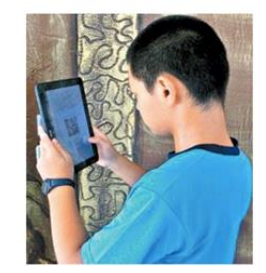

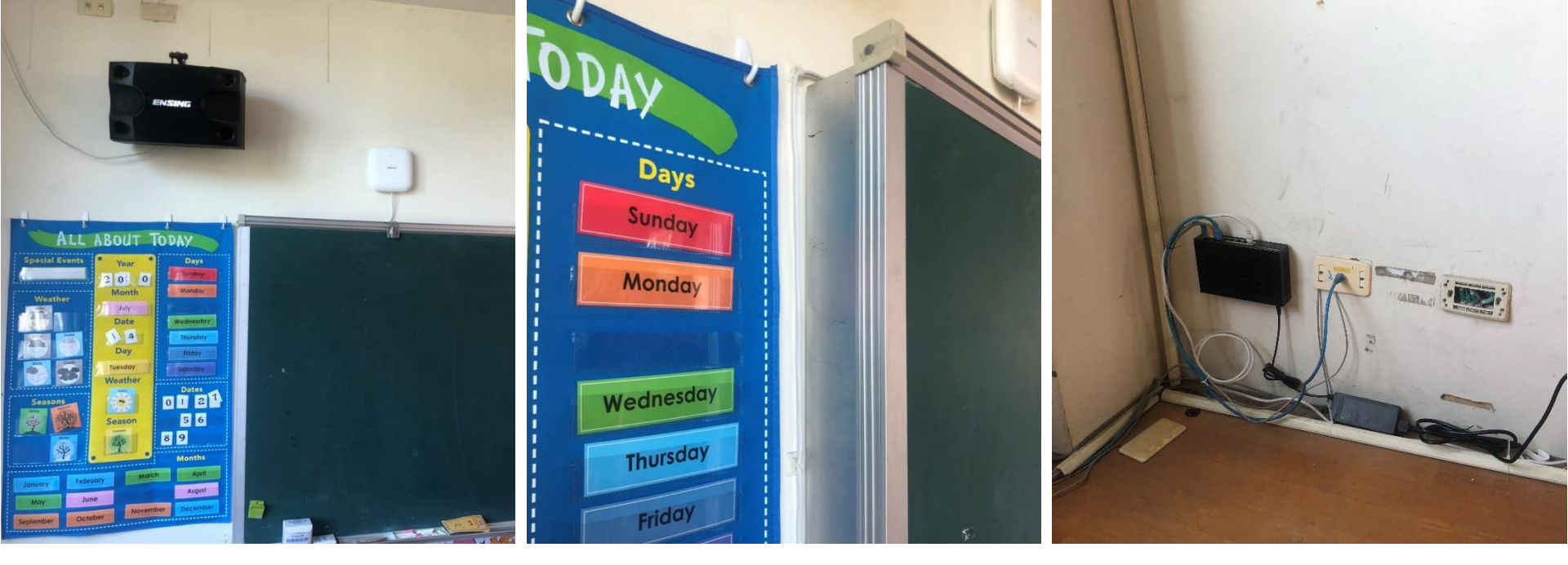

### 4.無線網路系統施工原則

- AP佈建的特定教室,教室內一定需提供網點及電源插座
- 本施工團隊將會提供一條最長5米網路線介接DGS-1008P與DAP-2682
- 另提供一條最長1米網路線介接原教室網點與DGS-1008P
- 為使智慧教室AP連線穩定及獨立性,無線基地台僅提供WiFi 5G連線並隱藏SSID(smart\_room 、 smart\_room2...)

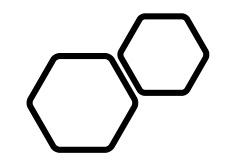

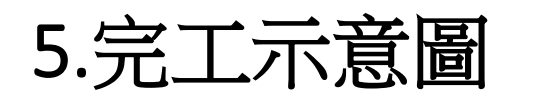

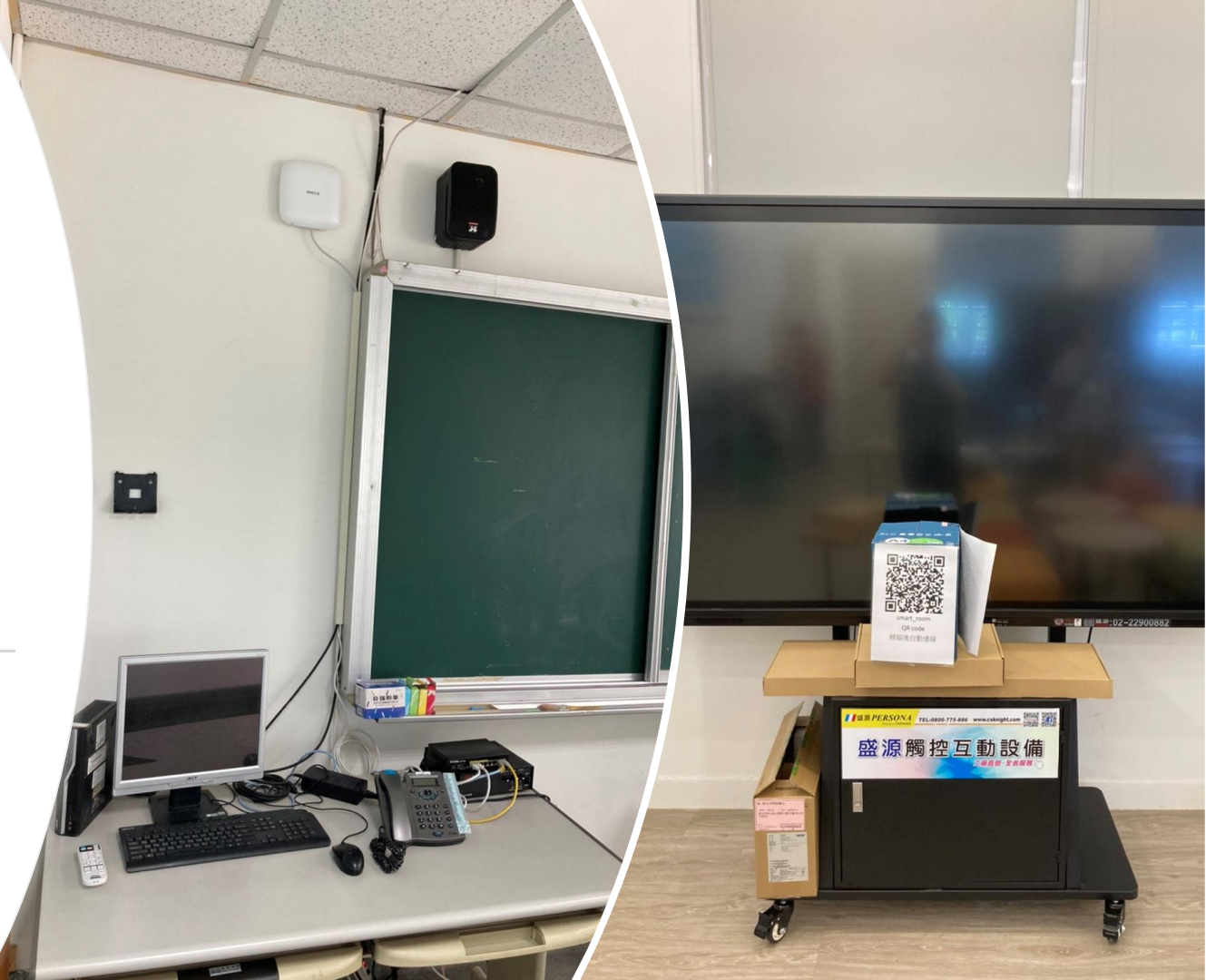

## 6.各校須注意及配合事項

- □ 置放AP的教室必須提供一個網點,並確認此網點是正常可以連線上網。
- □ 教室的網點是接到學校的L2 交換器,此網點的 設定需帶有 VLAN 3 & VLAN 34 tag 的設定。
- □ 大屏電視跟 POE switch 都需要電源供應,安裝位 置附近必須有電源插座可以供應電源。
- □ MAC認證→登入ACOM 白名單。

# **Training material**

 $\bullet \bullet \bullet$ 

December 15, 2020

## Overview

Lesson 1

## How to login controller by SSO

#### Lesson 2

How to setup MAC authentication

Lesson 3

How to know client information

# How to login controller by SSO

#### Login controller system by <u>https://dnc.ntpc.edu.tw</u>

| 🗘 🖨 dnc.ntpc.edu.tw |                                                                                                    | □+ 📕 <b>+</b> | 🗣 Search Bing 🔹 |
|---------------------|----------------------------------------------------------------------------------------------------|---------------|-----------------|
|                     | <b>&lt; nuclias</b><br>connect                                                                                                    |               |                 |
|                     | Login to your account          Your E-mail / User Name         Your password         Your password         Please input the captch       18 90         Forgot password?         • Local       Single Sign-On | )             |                 |
|                     | Login                                                                                                    |               |                 |
|                     | © 2020 D-Link Corporation English V                                                                                                    |               |                 |

#### You can use your SSO account to login controller system

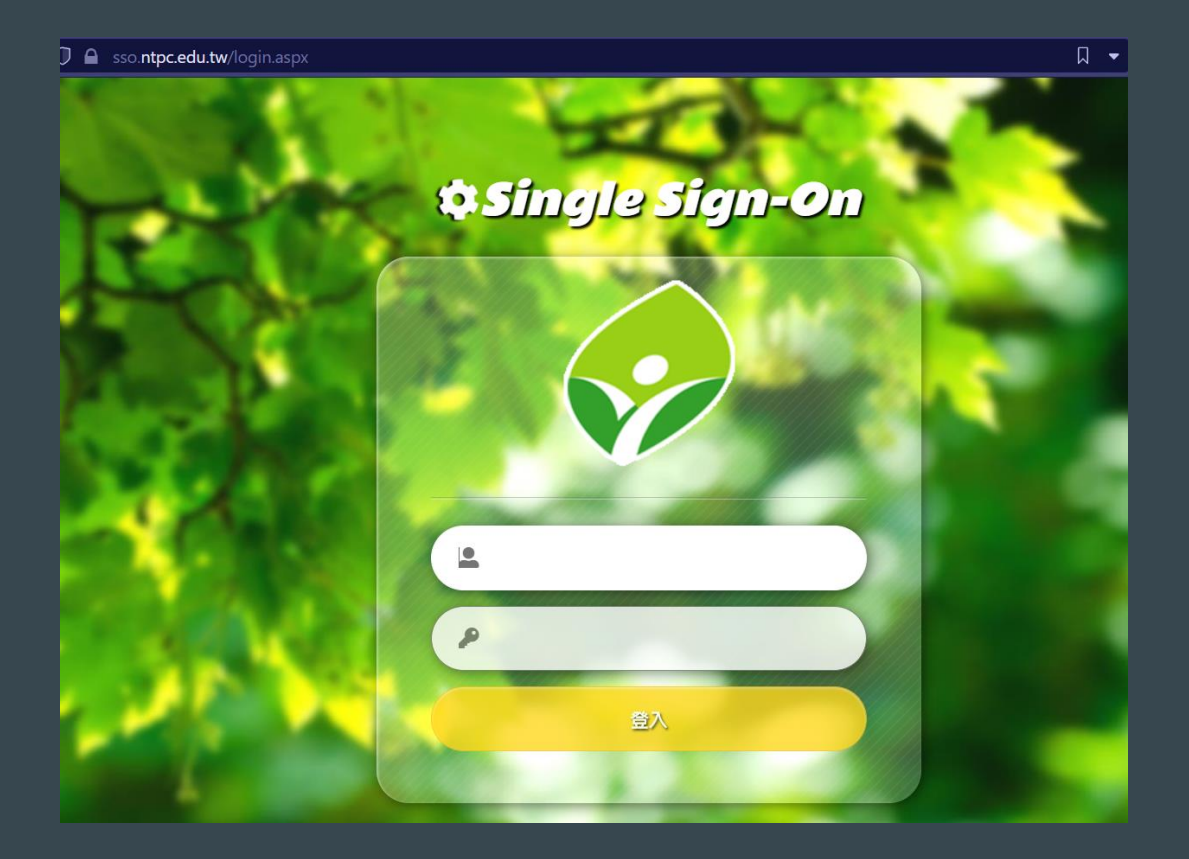

# How to know client information

#### **Dashboard information**

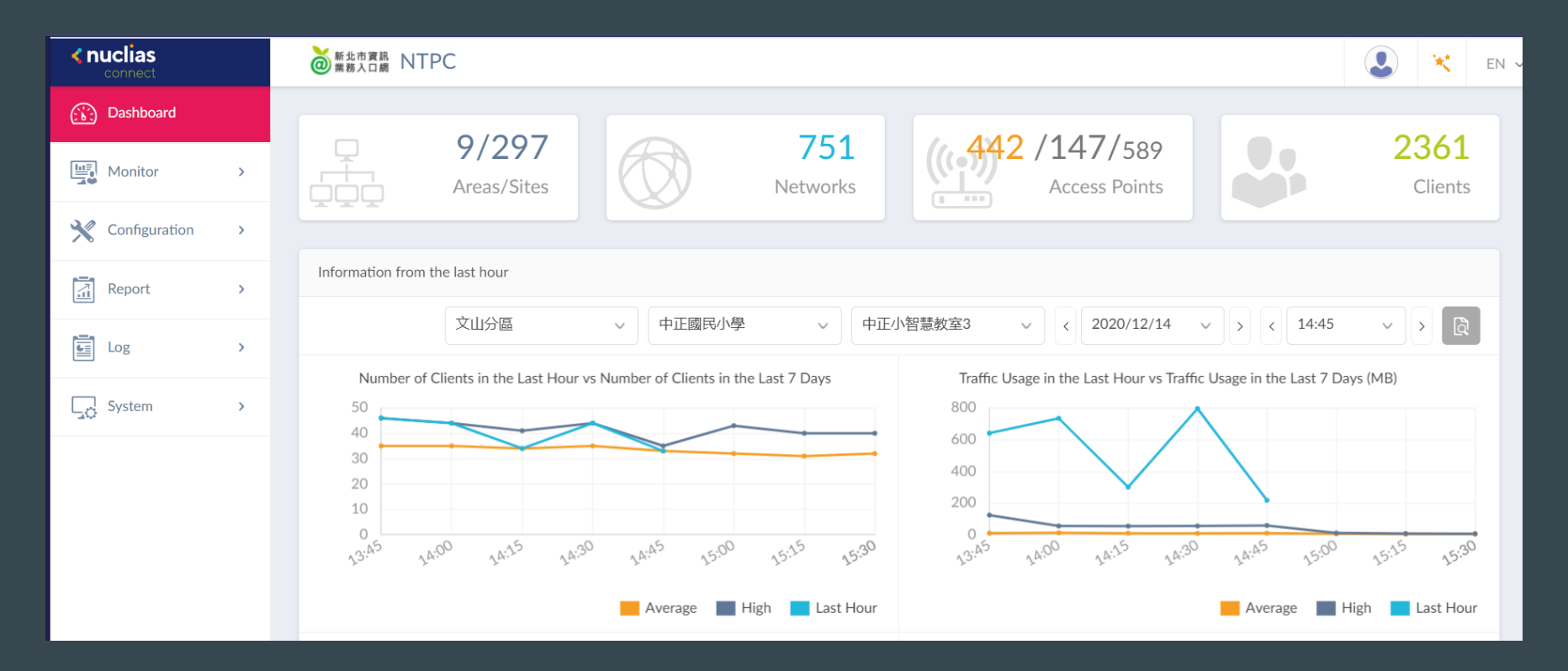

#### Monitor > AP You can monitor your AP status at this page. Example, MAC, Firmware, Location, IP and client.

| <b>&lt; nuclias</b> |   | Muthing Ki NTPC     Muthing Ki NTPC     Muthing Ki NTPC |                             | *     | EN |
|---------------------|---|----------------------------------------------------------------------------------------------------|-----------------------------|-------|----|
| Dashboard           |   | 板橋分區 v 中山國民中學 v All Networks v 良 Total: 1/2 Access Points                                                                                                    |                             |       |    |
| Monitor             | ~ |                                                                                                    |                             |       |    |
| Access Point        |   | Iotal Download: 260.32 MB Iotal Opload: 103.42 MB                                                                                                    |                             |       |    |
| Wireless Client     |   | MB - Download (MB) -                                                                                                    | Upload                      | (MB)  |    |
| X Configuration     | > | 50 40                                                                                                    |                             |       |    |
| Report              | > | 30 20                                                                                                    |                             |       |    |
| Log                 | > |                                                                                                    |                             |       |    |
| System              | > | 260° 11.0° 28.0° 29.0° 20.0° 21.0° 21.0° 00.0° 01.0° 02.0° 00.0° 01.0° 02.0° 00.0° 10.0° 20.0° 10.0° 10.0° 10.0°                                                                                                    | 2 24:00                     | 15:00 |    |
|                     |   | Access Points View Offline APs                                                                                                    |                             |       |    |
|                     |   | Search By Local IP Address v Search 'Keyword'                                                                                                    |                             | Q     |    |
|                     |   | No Status Y Action Local IP Address X MAC Address Y Model Type Y FW Version Y Location Y Network                                                                                                    | <ul> <li>✓ Clier</li> </ul> | it 🚦  |    |
|                     |   | 1 O C C C4:e9:0a:27:c1:a0 DAP-2682 v1.00B06r028 六樓 中山智慧教室                                                                                                    | 36                          |       |    |

#### Monitor > Wireless client You can monitor client status at this page. Example, MAC, IP and channel.

| <b>&lt; nuclias</b><br>connect |   | 新北市資訊       | NTPC          |                 |                |                   |             |                             |                | 2              | ×          | EN ~     |
|--------------------------------|---|-------------|---------------|-----------------|----------------|-------------------|-------------|-----------------------------|----------------|----------------|------------|----------|
| Dashboard                      |   | Connected   | Clients       | Blocked Clients |                |                   |             |                             |                |                |            |          |
| Monitor                        | ~ | Total 36    | Connected     | Clients         |                |                   |             |                             |                |                |            |          |
| Access Point                   |   | 板橋分         | H             | ~ 中山國民中學        | ✓ All Net      | works $\lor$      | All Clients | ~                           |                |                |            |          |
| Wireless Client                |   |             |               |                 |                |                   | Se          | earch By MAC                | Address 🗸 Se   | arch 'Keyword' |            | <u>a</u> |
| X Configuration                | > | No.         | Action        | Network 🗸       | IP Address 🔺 🗸 | MAC Address       | Auth Type   | <ul> <li>Channel</li> </ul> | ′ RSSI (dBm) ∽ | ∽ SNR (dB)     | Band       |          |
| Report                         | > | 1           | <u>L</u>      | 中山智慧教室          | 10.217.95.16   | 18:7e:b9:70:59:96 | Disabled    | 36                          | -70            | 25             | 5GHz 1     |          |
| Log                            | > | 2           | <u> </u>      | 中山智慧教室          | 10.217.95.20   | 18:7e:b9:70:4f:c5 | Disabled    | 36                          | -68            | 27             | 5GHz 1     |          |
| System                         | > | 3           | <u> </u>      | 中山智慧教室          | 10.217.95.21   | 18:7e:b9:6b:79:29 | Disabled    | 36                          | -72            | 23             | 5GHz 1     |          |
|                                |   | 4           |               | 中山智慧教室          | 10.217.95.22   | 18:7e:b9:6f:72:2c | Disabled    | 36                          | -72            | 23             | 5GHz 1     |          |
|                                |   | 5           | Ē             | 中山智慧教室          | 10.217.95.25   | 18:7e:b9:6b:45:cc | Disabled    | 36                          | -72            | 23             | 5GHz 1     |          |
|                                |   |             |               |                 |                |                   |             |                             |                |                |            |          |
|                                |   | 1 - 20 of 3 | 36 total Iter | ns: 36          |                |                   |             | « <                         | 1 / 2 >        | » 20 v ii      | tems per p | age      |

# How to setup MAC authentication

#### Native to profile setting > school name > SSID Click action button

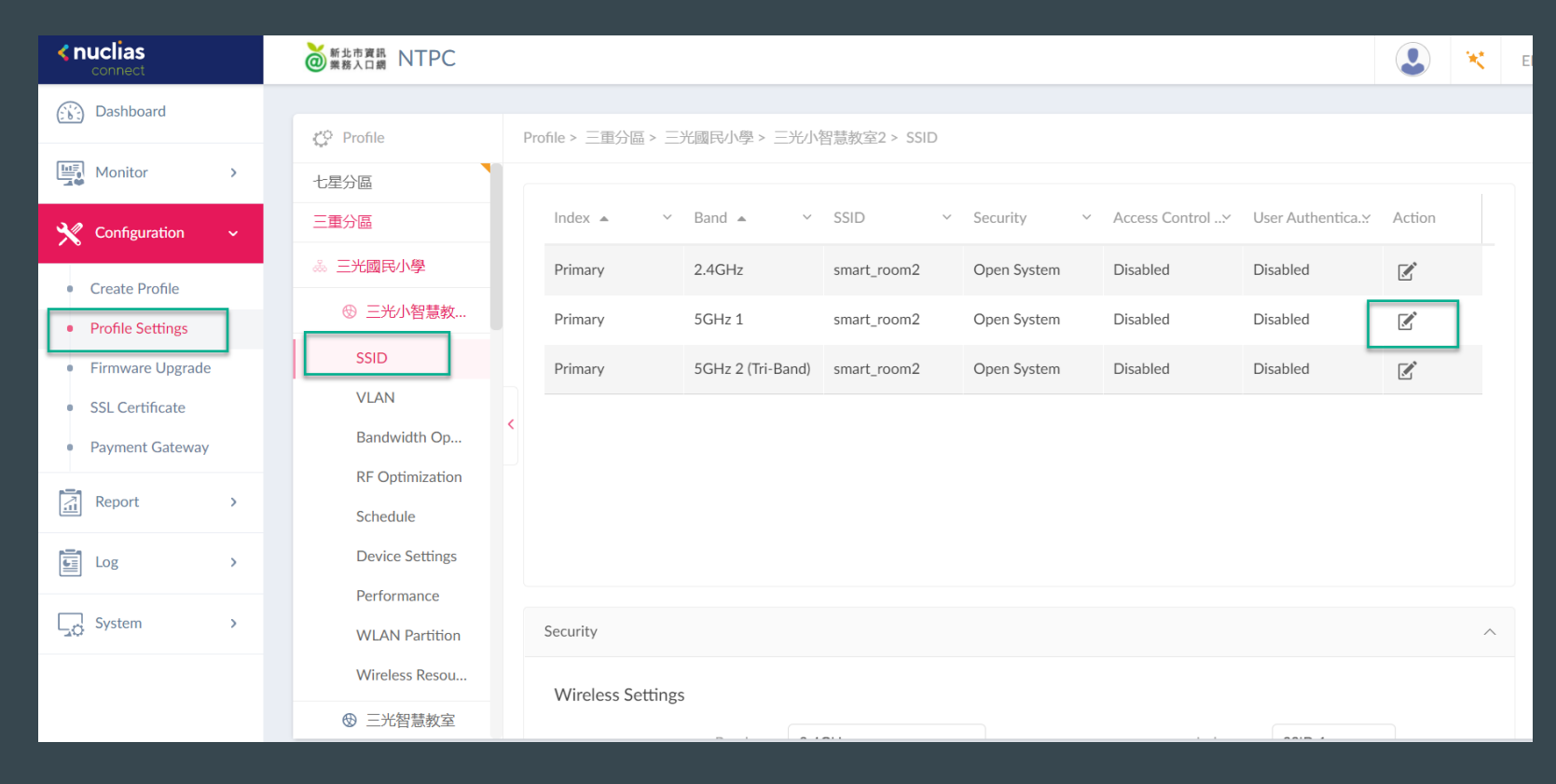

#### Security type choose "MAC RADIUS" RADIUS server IP and secret key as below.

| 新北市資訊 NTPC     常務入口網     和     STPC                                                                                                    |                                |                                      |                                         |                       |      | × | EN |
|----------------------------------------------------------------------------------------------------|--------------------------------|--------------------------------------|-----------------------------------------|-----------------------|------|---|----|
|                                                                                                    |                                |                                      |                                         |                       |      |   |    |
| 🗘 Profile                                                                                                    | Profile > 三重分區 > 三光國民小學 > 三    | 三光小智慧教室2 > SSID                      |                                         |                       |      |   |    |
| 七星分區                                                                                                    | Band                           | 5GHz 1 🗸 🗸                           | Index                                   | Primary 🗸             |      |   |    |
| 三重分區                                                                                                    | SSID *                         | smart_room2                          | Character Set                           | UTF-8 v               |      |   |    |
| "会" 三光國民小學     "会" 一、"会" 一、"会" "一、"会" "一、"会" "" "" "" "" "" "" "" "" "" "" "" "" "" |                                |                                      |                                         |                       |      |   |    |
| ❸ 三光小智慧教                                                                                                    | SSID Broadcast                 | Enabled $\lor$                       | WMM (Wi-Fi Multimedia)                  | Enabled 🗸             |      |   |    |
| SSID                                                                                                    | Security                       | MAC RADIUS 🗸                         |                                         |                       |      |   |    |
| VLAN                                                                                                    |                                |                                      |                                         |                       |      |   |    |
| Bandwidth Op                                                                                                    | Fast Roaming (802.11<br>k/v/r) | Disabled V I his feature is version. | s only available on the compatible mode | is and specific firms | ware |   |    |
| RF Optimization                                                                                                    | Security Settings              |                                      |                                         |                       |      |   |    |
| Schedule                                                                                                    | Primary RADIUS Server Settin   | ngs                                  |                                         |                       |      |   |    |
| Device Settings                                                                                                    |                                | 202 72 154 101                       | Devit                                   | 1010                  |      |   |    |
| Performance                                                                                                    | RADIOS Server"                 | 203.72.134.101                       | Port."                                  | 1012                  |      |   |    |
| WLAN Partition                                                                                                    | RADIUS Secret*                 | acomntpcwifi 💿                       |                                         |                       |      |   |    |
| Wireless Resou                                                                                                    |                                |                                      |                                         |                       |      |   |    |
| ⊕ 三光智慧教室                                                                                                    | Backup KADIUS Server Settin    | gs(optional)                         |                                         | (                     |      |   |    |

#### Click "save" button.

| 🗘 Profile              |   | Profile > 三重分區 > 三光國民小學 > 三 | 三光小智慧教室2 > SSID   |
|------------------------|---|-----------------------------|-------------------|
| 七星分區                   |   | OSU Service Description     |                   |
| 三重分區                   |   |                             |                   |
| ※ 三光國民小學               |   | OSU Icon Language Code      | English v         |
| ⊕ 三光小智慧教               |   | OSU Icon File Path          |                   |
| SSID                   |   | OSU Icon File Name          |                   |
| VLAN                   |   |                             |                   |
| Bandwidth Op           | < | OSU Icon Width *            | 0                 |
| <b>RF</b> Optimization |   | OSILIcon Height *           | 0                 |
| Schedule               |   | 030 Konneight               |                   |
| Device Settings        |   | OSU Icon Type               | PNG v             |
| Performance            |   |                             |                   |
| WLAN Partition         |   |                             |                   |
| Wireless Resou         |   |                             | Save Reset Cancel |
| ❸ 三光智慧教室               |   |                             |                   |

Click "yes" button. It means apply same config to all SSID.

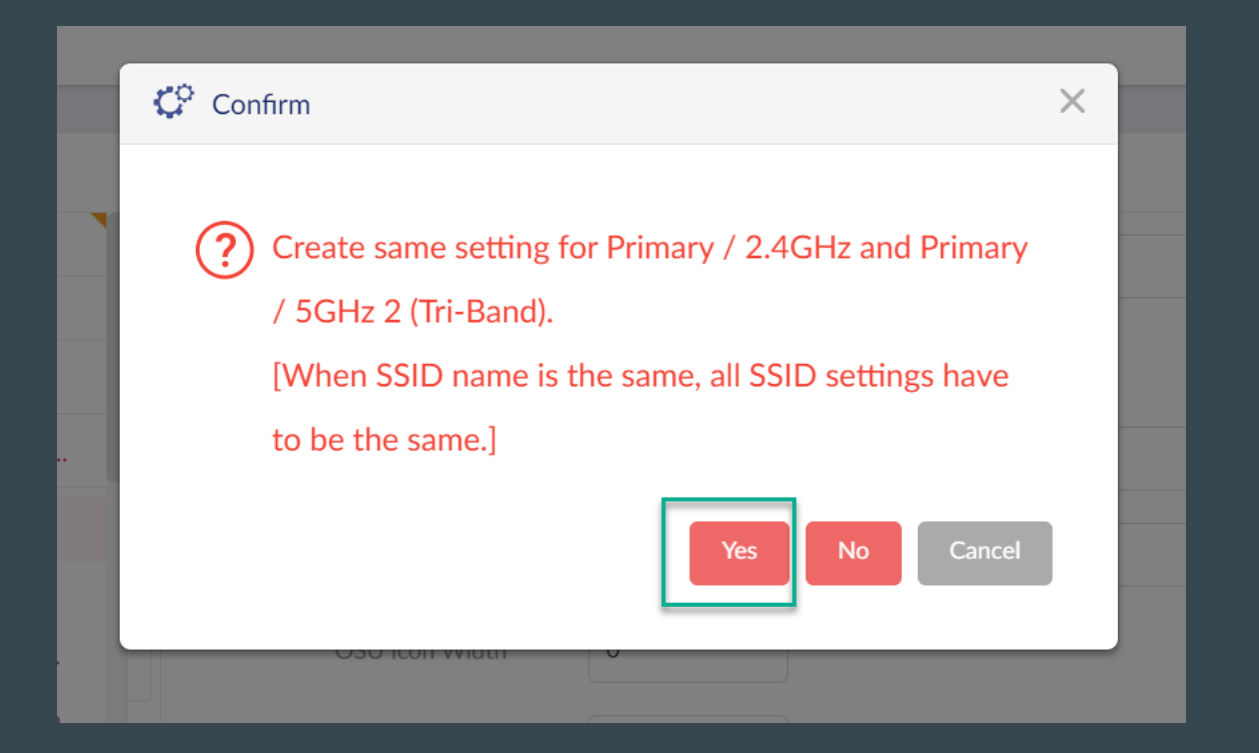

#### Final step, click "apply" button. We need to apply config to AP.

| t <sup>*</sup> © Profile | Profile > 三面公园 > 三米國民小學 > 三米小短慧教会2                         |
|--------------------------|------------------------------------------------------------|
| 大星公原                     |                                                            |
| 三重分區                     | Upload Configuration                                       |
| 杀 三光國民小學                 | Time Start Immediate V                                     |
| ⊕ 三光小智慧教…                |                                                            |
| SSID                     | Apply                                                      |
| VLAN                     |                                                            |
| Bandwidth Op             |                                                            |
| RF Optimization          | Run Status                                                 |
| Schedule                 | Apply Status 0/0                                           |
| Device Settings          |                                                            |
| Performance              | Results                                                    |
| WLAN Partition           | Run Time 👻 👋 Name 💙 IP Address 🐣 MAC Address 🐣 Model Type* |
| Wireless Resou           |                                                            |

#### Check security type, you can see security type change to "MAC RADIUS".

| 🛟 Profile              | Pr | rofile > 三重分區 > | 三光國民小學 >   | 三光小     | 智慧教室2 > SSI | D |            |   |                |                   |        |
|------------------------|----|-----------------|------------|---------|-------------|---|------------|---|----------------|-------------------|--------|
| 七星分區                   |    |                 |            |         |             |   |            |   |                |                   |        |
| 三重分區                   |    | Index 🔺         | ✓ Band ▲   | ~       | SSID        | ~ | Security   | ~ | Access Control | User Authentica.∷ | Action |
| 意 三光國民小學     日         |    | Primary         | 2.4GHz     |         | smart_room2 |   | MAC RADIUS |   | Disabled       | Disabled          | Ľ      |
| ☺ 三光小智慧教               |    | Primary         | 5GHz 1     |         | smart_room2 |   | MAC RADIUS |   | Disabled       | Disabled          |        |
| SSID                   |    | Primary         | 5GHz 2 (Tr | i-Band) | smart_room2 |   | MAC RADIUS |   | Disabled       | Disabled          | ľ      |
| VLAN                   |    |                 |            |         |             |   |            |   |                |                   |        |
| Bandwidth Op           | <  |                 |            |         |             |   |            |   |                |                   |        |
| <b>RF</b> Optimization |    |                 |            |         |             |   |            |   |                |                   |        |
| Schedule               |    |                 |            |         |             |   |            |   |                |                   |        |
| Device Settings        |    |                 |            |         |             |   |            |   |                |                   |        |
| Performance            |    |                 |            |         |             |   |            |   |                |                   |        |

#### If you don't want to use MAC RADIUS, you can use WPA-Personal.

| P | rofile > 三重分區 > 三光國民小學 > 三<br>Band | 光小智慧教室2 > SSID | Index                                        | Primary V                  |  |
|---|------------------------------------|----------------|----------------------------------------------|----------------------------|--|
|   | SSID *                             | smart_room2    | Character Set                                | UTF-8 v                    |  |
|   | SSID Broadcast                     | Enabled 🗸      | WMM (Wi-Fi Multimedia)                       | Enabled V                  |  |
|   | Security                           | Pick one       |                                              |                            |  |
| < | Fast Roaming (802.11<br>k/v/r)     | Enhanced Open  | Fire is only available on the compatible mod | dels and specific firmware |  |
|   | Security Settings                  | WPA-Personal   |                                              |                            |  |
|   | Primary RADIUS Server Setting      | WPA-Enterprise |                                              |                            |  |
|   | RADIUS Server*                     | 802.1X         | Port*                                        | 1812                       |  |
|   | RADIUS Secret*                     | MAC RADIUS     |                                              |                            |  |

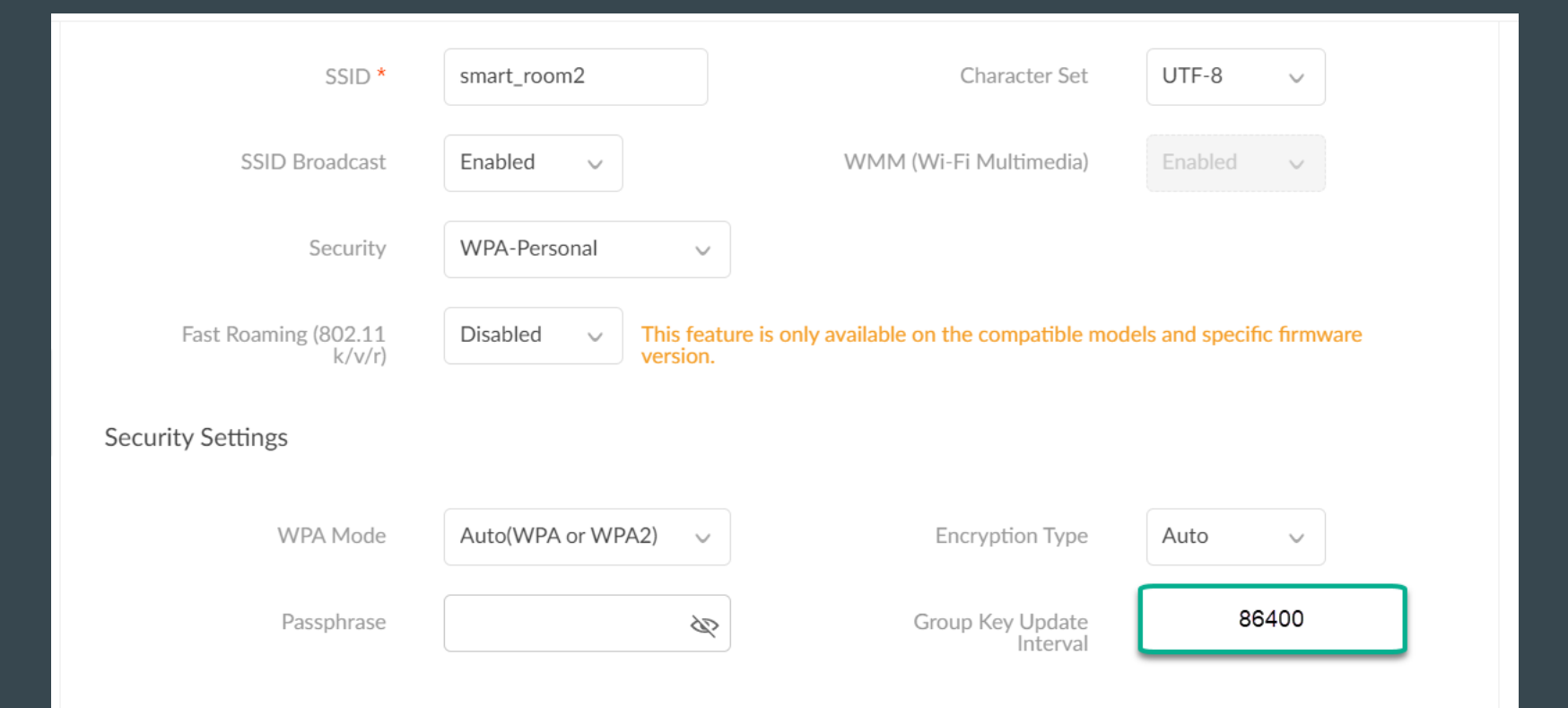

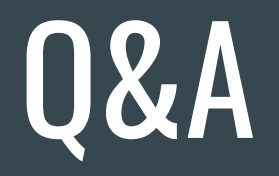